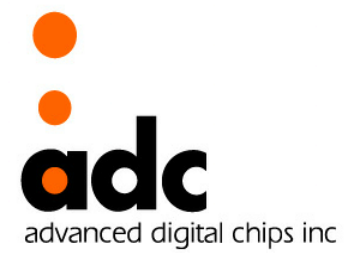

Preliminary

# CANTUS

# - Software Develop Environment-

32bits EISC Microprocessor CANTUS

Ver 1.3 April 20, 2011

Advanced Digital Chips Inc.

#### History

| 2009-10-08 | Created Preliminary Specification |
|------------|-----------------------------------|
| 2009-10-21 | Removed JTAG Debugging            |
| 2010-12-22 | Insert E-CON, EConMan             |
|            | Insert JTAG Debugging             |
| 2011-04-20 | Modified 1.1 Summany              |
|            | Modified 2.3 SDK                  |
|            | Modified 2.4 Download Tools       |

#### CANTUS Evaluation Board Application Note : #0000 SW Develop Environment

### CAdvanced Digital Chips Inc.

All right reserved.

No part of this document may be reproduced in any form without written

permission from Advanced Digital Chips Inc.

Advanced Digital Chips Inc. reserves the right to change in its products

or product specification to improve function or design at any time, without notice.

### Office

8th Floor, KookMin 1 Bldg., 1009-5, Daechi-Dong, Gangnam-Gu, Seoul, 135-280, Korea Tel : + 82-2-2107-5800 Fax : + 82-2-571-4890

URL : http://www.adc.co.kr

# - Table of Contents -

| 1   | SUMMARY                          | .5 |
|-----|----------------------------------|----|
| 1.1 | 본 문서에서 사용한 용어의 정의                | .5 |
| 1.2 | 관련 눈서 안내                         | .6 |
| 2   | 개발 환경 구축                         | .7 |
| 2.1 | Software Download                | .7 |
| 2.2 | IDE                              | .9 |
| 2   | 2.1 EISC Studio 3                | .9 |
| 2.3 | SDK                              | 10 |
| 2   | 3.1 SDK 구성                       | 10 |
| 2   | 3.2 Application Example イダ       | !1 |
| 2.4 | DOWNLOAD TOOLS                   | 13 |
| 2   | 4.1 EISC USB JIAG                | 13 |
|     | 2.4.1.2 EISC USB JTAG Programmer | 13 |
| 2   | 4.2 CANTUS DevTool               | 15 |
| 2   | 4.3 EConMan                      | 16 |
| 3   | BOOTING MODE                     | 17 |
| 3.1 | Normal Mode                      | 17 |
| 3.2 | ISP Mode                         | 17 |
| 3.3 | JTAG Mode                        | 17 |

# List of Figures –

| 그림 1-1 E-CON 과 EISC USB ISP & JTAG 앞면  | 5  |
|----------------------------------------|----|
| 그뤼 1-2 E-CON                           | 5  |
| 그림 2-1 CANTUS DOWNLOAD PAGE (10.12.15) | 7  |
| 그림 2-2 EISC Studio 3                   | 9  |
| 그림 2-3 EISC USB JTAG Programmer        | 13 |
| 그림 2-4 EISC USB JTAG                   | 14 |
| 그림 2-5 CANTUS DevTool                  | 15 |
| 그림 2-6 EconMan을 사용한 Download           | 16 |

#### Ver 1.3

#### Summary 1

이 문서는 CANTUS<sup>™ 1</sup>를 사용하여 Application을 개발하는데 필요한 개발환경 구축 안내와 Booting Mode를 설명하는 Application Note이다.

사용자는 CANTUS를 이용한 시스템 개발을 위해 당사 홈페이지에서 제공하는 IDE<sup>2</sup> 및 SDK<sup>3</sup>를 무료로 다운로드 하여 CANTUS를 이용한 시스템을 개발할 수 있다.

#### 본 문서에서 사용한 용어의 정의 1.1

- Hardware Device
  - EISC USB ISP&JTAG : ISP & JTAG Downloader  $\geqslant$
  - E-CON : JTAG Download & Debugger

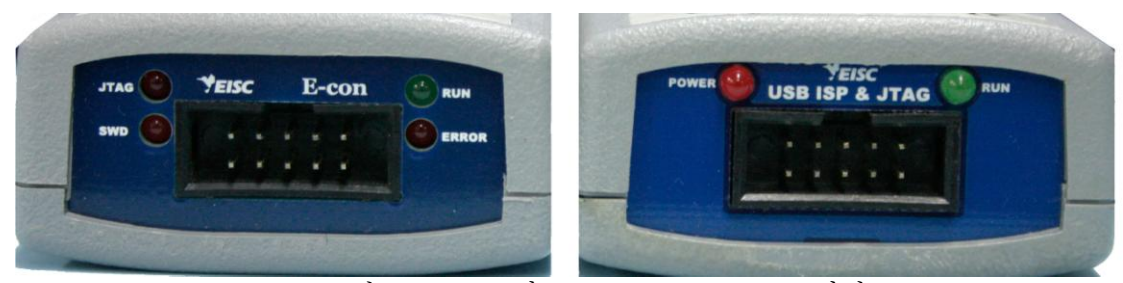

그림 1-1 E-CON 과 EISC USB ISP & JTAG 앞면

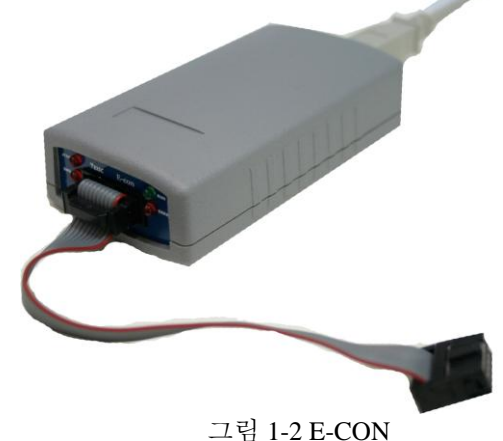

Software Tools

- EISC USB JTAG<sup>4</sup> : EISC USB ISP&JTAG & PC Utility  $\geqslant$
- **EConMan** : E-CON 용 Console PC Utility  $\triangleright$
- CANTUS DevTool : BootLoader용 USB Download PC Utility.  $\triangleright$
- Bootloader : CANTUS's Bootloader. (AN\_0001\_Bootloader 참조)

<sup>&</sup>lt;sup>1</sup> 32-Bit EISC MICROPROCESSOR

<sup>&</sup>lt;sup>2</sup> Integrated Development Environment

<sup>&</sup>lt;sup>3</sup> Software Development Kit

<sup>&</sup>lt;sup>4</sup> EISC USB JTAG Programmer(v2.0)가 EISC USB JTAG(v2.5)으로 변경됨(SDK 1.5부터).

# 1.2 관련 문서 안내

- CANTUS DataSheet (CANTUS\_datasheet.pdf)
- Core ISA Reference Manual( AE32000-isa-rm\_ko.pdf )
- CANTUS JTAG Debug(Cantus JTAG debug.pdf) 당사 홈페이지 자료실 10 "<u>CANTUS 관련 라이브러리 및 개발툴</u>"에서 다운로드
- EISC Studio3 Manual(EISC\_Studio3\_Manual\_ko.pdf)
- EISC Software Develop Guide (EISC\_Software\_Developer\_Guide\_v2\_0.pdf) EISC Studio 3를 설치한 경로 /EISC Studio 3/doc에 위치
- E-CON Manual(Econ Manual.pdf) 당사 홈페이지 자료실 14 "<u>E-CON manual & driver</u>"에서 다운로드

# 2 개발 환경 구축

# 2.1 Software Download

> 경로 : ㈜ 에이디칩스 홈페이지 (<u>http://www.adc.co.kr</u>)
 ⇒ Support ⇒ 자료실 ⇒ <u>10 CANTUS 관련 라이브러리 및 개발툴</u>

#### **Cantus Download page**

| Documents and files fo | or Cantus                                |            |            |              |
|------------------------|------------------------------------------|------------|------------|--------------|
| Reference              | Description                              | Version    | Date       | File         |
| 1. IDE                 | (EISC Studio ver 3.x)                    | ver 3.x    | 2010.11.09 | Link         |
|                        | New deal and the state of the            |            |            |              |
| 2. Datasheet           | Cantus data sheet                        | ver 2.13   | 2010.12.15 | Download     |
|                        |                                          |            |            |              |
| 3. EVM                 | EVM Manual                               | ver 1.2    | 2009.07.24 | Download     |
| 4.6.1                  |                                          |            | 2010.00.24 | D I I        |
| 4. Schematic           | Cantus Schematic                         | ver 4.1    | 2010.08.24 | Download     |
|                        | Cantus Schematic                         | ver 4.0    | 2010.06.24 | Download     |
|                        | Cantus Schematic                         | ver 3.1    | 2010.02.05 | Download     |
|                        | Cantus Schematic                         | ver 3.0    | 2009.11.10 | Download     |
|                        | Cantus Schematic                         | ver 1.0    | 2009.07.27 | Download     |
|                        | ITAC Development                         |            | 2000 07 14 | 1.5-1.5      |
| 5.1. EISC USB ISP&UTAG | JTAG Downloader                          | ver 2.0    | 2009.07.14 | Link         |
| 5.2. E-CON             | JTAG Downloader & Debugger               | ver 1.0.0  | 2010.11.16 | LINK         |
| C SDK                  | ADI ata ( reference WChangeles tot )     |            | 2010 06 10 | OP Aunalasad |
| 0. SDK                 | API, etc (reference #Changelog.txt)      | ver 1.4.5  | 2010.06.16 | Download     |
|                        | API, etc (reference #Changelog.txt)      | ver 1.4.2  | 2010.06.05 | Download     |
|                        | API, etc (reference $\pi$ Changelog.txt) | ver 1.4.1  | 2010.02.01 | Download     |
|                        | API, etc (reference $\#$ Changelog.txt)  | ver 1.4    | 2009.12.20 | Download     |
|                        | API, etc (reference $\#$ Changelog.txt)  | ver 1.5    | 2009.11.24 | Download     |
|                        | API, etc (reference Whisterstut)         | ver 1.2    | 2009.09.05 | Download     |
|                        | API, etc (reference mnistory.txt)        | ver 1.1    | 2009.07.17 | Download     |
|                        | API, etc                                 | ver 1.0    | 2009.07.14 | Download     |
| 7 Core Manual          | Core ISA Reference Manual                | ver 17     | 2009 07 17 | Download     |
|                        | Core ISA Reference Manual                | Ver 1.7    | 2005.07.17 | Download     |
| 8 Application note     | AN 0000 SW                               | ver 11     | 2010 10 21 | Download     |
| o. Application note    | AN 0001 BOOTLOADER                       | ver 11     | 2010 10 21 | Download     |
|                        | AN 0002 LIART                            | ver 10     | 2009 10 08 | Download     |
|                        | AN 0003 INTERBUPT                        | ver 1.0    | 2009 10 08 | Download     |
|                        | AN 0004 KEVSCAN                          | ver 1.0    | 2009 10 08 | Download     |
|                        | AN 0005 TIMER                            | ver 1.0    | 2009 10 08 | Download     |
|                        | AN 0006 SEGMENT                          | ver 1.0    | 2009 10 08 | Download     |
|                        | AN 0007 BTC                              | ver 1.0    | 2009 10 08 | Download     |
|                        | AN 0008 AnalogDigitalConverter           | ver 1.0    | 2009.12.24 | Download     |
|                        | AN 0101 FISC USB ISP&ITAG Update         | ver 1.0    | 2010 01 20 | Download     |
|                        |                                          | VCI 1.0    | 2010.01.20 | Sownodd      |
| 9. Video               | Development Environment Guide            | ver 10     | 2010 03 09 | Download     |
| 5. 1.000               | sereisphient entronnient odide           | 101 110    | 2010/00/00 | Sounda       |
| 10. JTAG Debua         | JTAG Debugging Manual                    | ver 1.1    | 2010.11.19 | Download     |
|                        |                                          | (10.10.15) |            |              |
|                        | 그님 2-1 CANTUS DOWNLOAD PAGE              | (10.12.15) |            |              |

- 1. IDE - IDE(통합 개발 환경) EISC Studio 3
- Datasheet

   CANTUS Datasheet
- 3. EVM - CANTUS EVM(EValuation Module) Manual
- 4. Schematic - CANTUS EVM Schematic
- 5. 1. EISC USB ISP&JTAG - EISC USB JTAG Downloader
  - 2. E-CON - EISC UBS JTAG Downloader & Debugger
- 6. SDKSoftware Development Kit
- 7. Core Manual - AE32000 Core ISA Reference Manual
- 8. Application note
- 9. Video- 개발 환경 안내 동영상
- 10. JTAG Debug - JTAG Debugging Manual

# 2.2 IDE

당사에서 제공하는 IDE(Integrated Development Environment) EISC Studio 3는 EISC Processor 기반의 시스템을 개발하기 위한 통합 개발 환경으로서, Microsoft Windows(XP이상) 환경에서 사용 가능하다.

# 2.2.1 EISC Studio 3

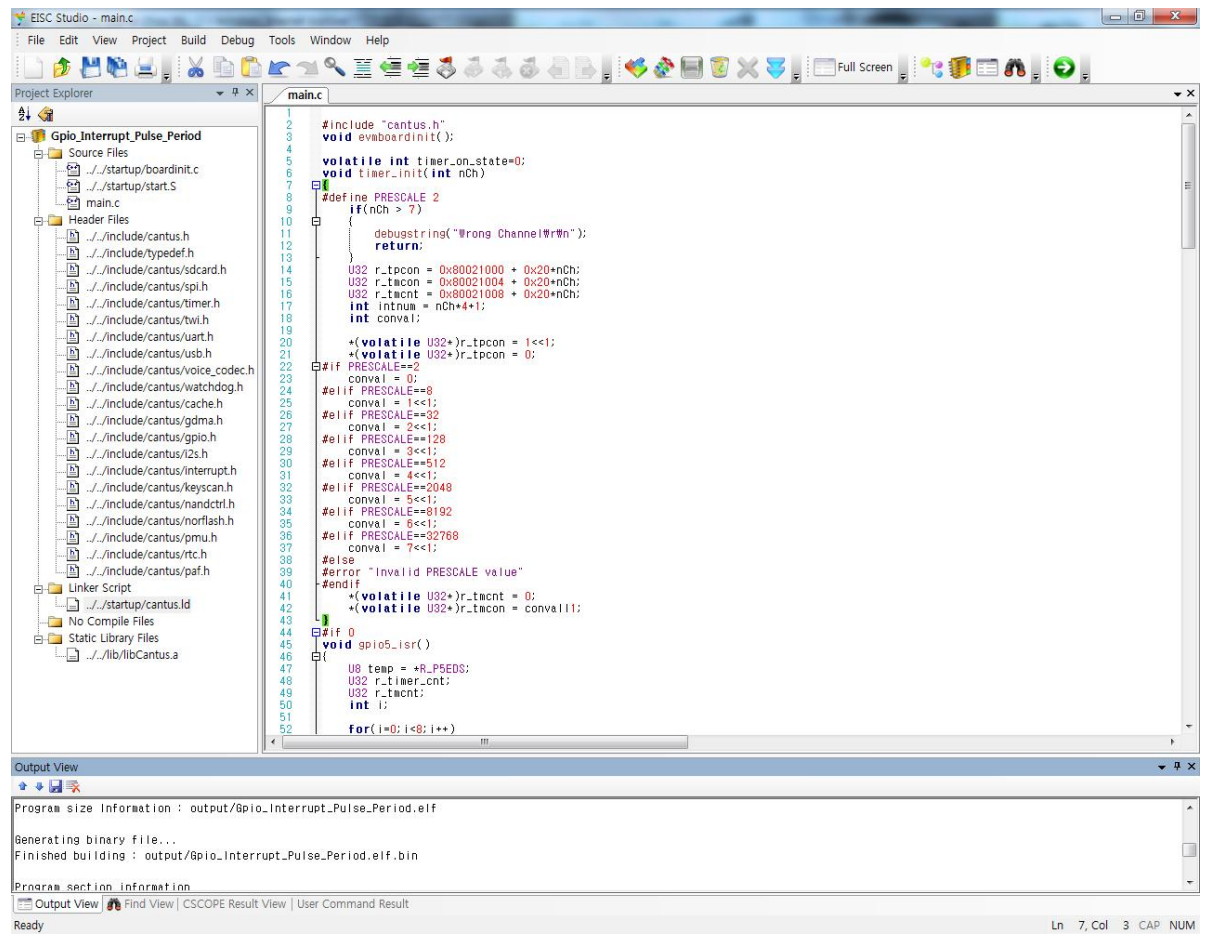

그림 2-2 EISC Studio 3

EISC Studio 3는 Windows 환경에서 EISC CPU를 사용하는 개발자들을 위한 통합 개발환경으로, AE32000 Core, SE3208 Core, SE1608 Core의 Compiler와 E-CON USB Driver 및 EConMan을 설치한다.<sup>5</sup>

EISC Studio 3를 설치하면 ESIC Studio 3 Manual 이 함께 설치되며, 자세한 내용은 Manual을 참조하라. (Default로 설치했을 경우 C: \ Program Files \ ADChips \ EISC Studio 3 \ doc \ )

<sup>&</sup>lt;sup>5</sup> v3.2이상에서 지원하며 기본 옵션으로 AE32000 Compiler와 E-CON이 선택 된다. E-CON USB Driver 및 EConMan은 ADChips \ EISC Studio 3 \ econ \ 에 위치한다.

#### Ver 1.3

# 2.3 SDK

## 2.3.1 SDK 구성

- SDK Directory 구성(SDK 1.5)
  - ▶ \Cantuslib CANTUS 구동에 필요한 library source. Source를 Build 하면 Lib \libcantus.a를 생성

프로젝트 파일에 라이브러리를 추가 할 경우 이 디렉터리의 파일들을 추가 할 필요가 없다. 라이브러리를 추가 하지 않고 소스파일을 직접 프로젝트에 추가해서 사용 할 경우 libCantus.a는 프로젝트에 추가하지 않는다.

- ➤ \ Document AE32000 Core 관련 문서 및 EISC Software Developer Guide.
- ▷ \ Driver EVM에서 사용하는 Device driver source.
- \Example
   CANTUS EVM Application Example.
- ➢ \Include Header File 모음.
- ➤ \Lib Compiled static library 모음.
- $\blacktriangleright$  \pc-util
  - $\ \ CANTUS\_Dev\_Tool: USB Download Tool.$
  - \EISC\_USB\_JTAG : EISC\_USB\_ISP\_JTAG 전용 JTAG Download Tool.
  - ∖EConMan : E-CON 전용 Console PC Utility.
  - $\setminus$  Usb-driver
    - $\setminus$  Cantus : Cantus ) USB Windows device driver.
    - \EISC\_USB\_ISP\_JTAG : EISC\_USB\_ISP\_JTAG의 Windows device driver.
- $\succ$  \ startup

Startup Code, Linker-script, boardinit.c

## 2.3.2 Application Example 구성

- Application Example은 다음과 같은 프로젝트로 구성되어 있다.
- Example Directory 구성(SDK 1.5)
  - BootLoader
     Application USB Download & Storage.
  - BootLoader\_tiny
     Application USB Download.
  - ▶ \ADC Voice Codec을 ADC로 사용.
  - ▷ \DMA External SRAM에 DMA를 사용하여 Read/Write.
  - \Ex\_SRAM External SRAM Read/Write.
  - $\blacktriangleright$  \FreeRTOS
  - \ GPIO
     GPIO Input/Output.
  - ▶ \GPIO\_Detect GPIO Edge Detect를 이용한 High Level Width 측정.
  - ▷ \BmpView\_LCD\_CT028 BMP를 TFT LCD에 출력(LCD CT028 Version).
  - ▶ \BmpView\_LCD\_I2810 BMP를 TFT LCD에 출력(LCD I2810 Version).
  - ▶ \Text\_View\_LCD\_I2810 한/영/숫자를 TFT LCD에 출력(LCD I2810 Version).
  - \SignPad\_CT028
     Sign Pad(LCD CT028 Version).
  - \SignPad\_I2810
     Sign Pad(LCD I2810 Version).
  - ➤ \KeyScan KeyScan Controller를 이용한 Switch 입력.
  - Nand NAND Flash Erase/Read/Write.
  - ➢ ∖ Nor Flash NOR Flash Erase/Read 및 UART를 통한 Write.
  - ▷ \ MP3Play NAND Flash에 저장된 MP3 Play by External Codec.

- ▷ \MP3Play\_RomData 배열로 저장된 MP3 Play by External Codec.
- \MP3Play\_LCD\_CT028
   MP3 Demo Play (LCD CT028 Version).
- MP3Play\_LCD\_I2810
   MP3 Demo Play (LCD I2810 Version).
- \RTC RTC Test.
- SDCard
   SDCard Read/Write.
- \SPI\_Flash
   SPI Flash Read/Write.
- \TWI\_EEPROM
   TWI EEPROM Read/Write.
- \Timer\_Segment
   Segment Decimal Counter.
- \Timer\_PWM
   Timer PWM Mode.
- \Timer\_Capture
   Timer Capture Mode.
- Power Management Halt 1/2.
- ▷ \ Uart Uart TX/RX.
- \USB\_Mass\_Storage
   USB Mass Storage(NAND Flash / SDCARD).
- \USB\_Bulk\_Transfer USB Bulk Mode.
- \USB\_Virtual\_Com USB CDC
- ▷ \VoiceRec Voice Codec을 이용하여 SD Card에 녹음 및 재생.
- ▶ \WavPlay Wave File 재생.
- \WatchDog
   WatchDog Timer.

# 2.4 Download Tools

### 2.4.1 EISC USB JTAG

EISC USB ISP&JTAG 전용 PC Utility는 EISC USB JTAG Programmer와 EISC USB JTAG 두 가지이다.

EISC USB JTAG Programmer : CANTUS SDK 1.4.3 까지 v2.0을 포함(128/512지원). EISC USB JTAG : CANTUS SDK 1.5 부터 v2.5를 포함(128A/128/512지원).

#### 2.4.1.1 EISC USB JTAG Programmer

EISC USB JTAG Programmer는 EISC USB ISP&JTAG용 PC Utility 이다. <u>CANTUS SDK 1.4.3까지 포함 되어</u> 있으며, SDK1.5 이상에서는 포함 하지 않는다.

사용자는 EISC USB ISP&JTAG과 EISC USB JTAG Programmer로 Boot Loader와 Application을 다운로드할 수 있다.

Boot Loader와 Application을 한번에 다운로드 할 수 있으며, Blk No:에 다운로드 할 내장된 NOR Flash Memory Sector Number를 기입한다. CANTUS는 내장된 NOR-Flash에 따라 Sector영역의 범위가 다르므로 주의해야 한다.<sup>6</sup>

|                     |                                    | 1            |
|---------------------|------------------------------------|--------------|
| ICANTUS 💽           | NAND                               | RUN          |
| File Selection   No | or Options   Pin Toggle   Multi US | B JTAG   Rea |
| -Image File #1 —    |                                    |              |
| En 🔽 Blk No: 0      |                                    | Open1        |
| -Image File #2—     |                                    |              |
| En 🗖 Blk No: 🗍      |                                    | Open2        |
| Image File #3       |                                    |              |
| En 🥅 Blk No: 🛛      |                                    | Open3        |
|                     |                                    |              |
|                     |                                    |              |
|                     |                                    | 1            |
|                     |                                    | /            |
|                     |                                    | 2            |
|                     |                                    | 2            |
|                     |                                    | ×            |
|                     |                                    | N            |
|                     |                                    | 2            |

그림 2-3 EISC USB JTAG Programmer

<sup>&</sup>lt;sup>6</sup> Version 별 Sector Address는 AN\_0001\_Bootloader ' 3 Application Memory Size & Location '참조

#### 2.4.1.2 EISC USB JTAG

EISC USB JTAG은 EISC USB ISP&JTAG용 PC Utility 이다. CANTUS SDK 1.5 부터 포함된다.

사용자는 EISC USB ISP&JTAG과 EISC USB JTAG으로 Boot Loader와 Application을 다운로드할 수 있다.

Boot Loader와 Application을 한번에 다운로드 할 수 있으며, CANTUS의 Flash Type을 모두 지원한다. CANTUS는 내장된 NOR-Flash에 따라 Sector영역의 범위가 다르므로 주의해야 한다.<sup>7</sup>

CANTUS의 NOR-Flash Type은 다음과 같다.

| DEVICE      | SIZE      | SECTOR              | NAME      |
|-------------|-----------|---------------------|-----------|
| CANTUS 512  | 512 Kbyte | 64 Kbyte x 8 Sector | EN29LV040 |
| CANTUS 128  | 128 Kbyte | 16 Kbyte x 8 Sector | EN29LV010 |
| CANTUS 128A | 128 Kbyte | 4 Kbyte x 32 Sector | EN39LV010 |

| hip Select    |         | Contact Li               | at of EISC            | USB JTAG        |                        | Files Select                                |                                 |                                                  |
|---------------|---------|--------------------------|-----------------------|-----------------|------------------------|---------------------------------------------|---------------------------------|--------------------------------------------------|
|               |         | Dev No.                  | 🗷 En                  | Progress        | Status                 | No. 🗹 En Secto                              | r No. File Name                 |                                                  |
| eos           | eos     | 1                        |                       | 0%              | USB JTAG Contact - OK! |                                             | Add files to down               | nload                                            |
| GMX1000       | GMX1000 |                          |                       |                 |                        | Summer -                                    |                                 |                                                  |
| EAGLE         | EAGLE   |                          |                       |                 |                        | Files Select                                | Remove                          | Remove All                                       |
|               |         |                          |                       |                 |                        | <ul><li>General NOR</li><li>Inter</li></ul> | Flash Type Se<br>nal Flash      | elect<br>© External Flash                        |
|               | CANTUS  |                          |                       |                 |                        | Flash<br>EN29LV040A                         | Flash Infoma<br>Name            | tion<br>Boot Sector List<br>Add Boot Sector List |
| ees<br>PHAROS | PHAROS  | Message C                | ut                    |                 |                        | Used Chip Select                            | Data Bus Width                  | Sector No. Size[Kbyte]                           |
|               | 1111105 | EISC USB :<br>Current Se | TAG Devi<br>lected Ch | ce No.1 Contact | - OK!                  | <b></b>                                     |                                 | No Boot Sectors!                                 |
| ?             | Galileo |                          |                       |                 |                        | Total Flash Size<br>512Kbyte 👻              | Flash Sector Size       64Kbyte |                                                  |
| ă             | EN1772  |                          |                       |                 |                        | Flash II                                    | )/Name                          |                                                  |
|               | EN773   |                          |                       |                 |                        |                                             |                                 |                                                  |

그림 2-4 EISC USB JTAG

<sup>&</sup>lt;sup>7</sup> Version 별 Sector Address는 AN\_0001\_Bootloader ' 3 Application Memory Size & Location '참조

# 2.4.2 CANTUS DevTool

CANTUS DevTool은 PC에서 USB를 통해 CANTUS의 내장된 NOR Flash Memory에 다운로드 PC Utility. 이다. 단, CANTUS는 Boot Loader에 의해 Booting되어 USB-Communication mode로 동작하여 한다.

사용자는 Evaluation Board의 USB PORT를 이용하여 CANTUS DevTool로 CANTUS 내장된 NOR Flash로 Application을 다운로드 할 수 있으며, CANTUS 내부 RTC의 시간을 설정할 수 있다. 기본적으로 Sector Num는 1로 설정되어있다.

| Image File              | Open     |
|-------------------------|----------|
| Flash Type              |          |
|                         | Download |
| Option<br>Sector Num: 1 |          |
|                         |          |
|                         |          |
|                         |          |

그림 2-5 CANTUS DevTool

### 2.4.3 EConMan

EConMan은 E-CON용 Console PC Utility 이다.

사용자는 E-CON과 EConMan으로 Boot Loader와 Application을 다운로드 할 수 있고, Debugging할 수 있다.

EConMan은 Console에서 실행되거나 EISC Studio 3에서 Download Manager를 통해 실행하여, Binary를 내장된 NOR Flash Memory에 다운로드 한다.

EConMan의 자세한 사항은 E-CON Manual을 참조 하라.

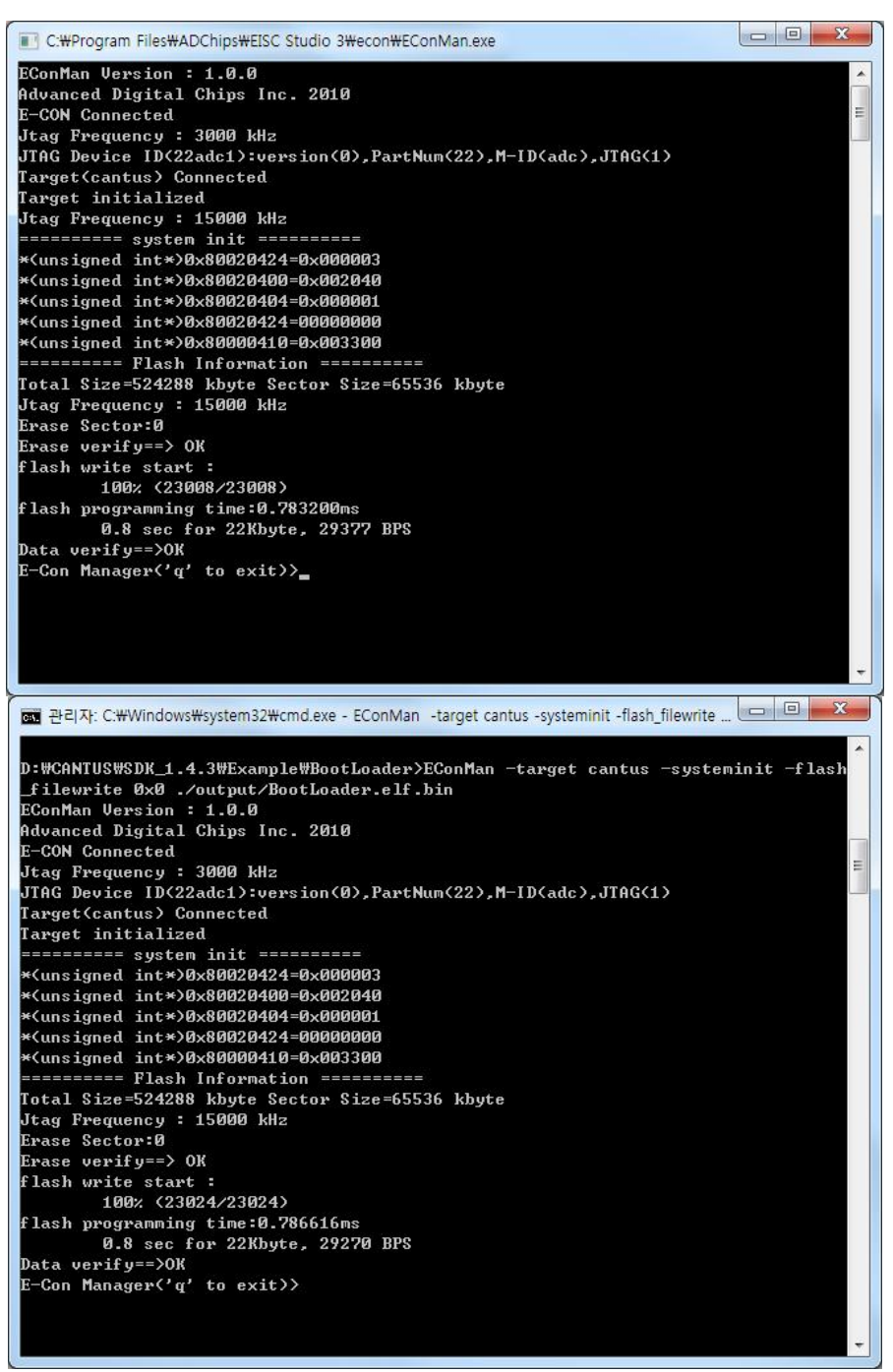

그림 2-6 EconMan을 사용한 Download

# 3 Booting Mode

CANTUS는 NOR Flash, External Memory, NAND Flash에 의한 Booting Mode를 가진다. 또한 외부 핀의 설정에 따라 Normal Mode, JSP Mode, JTAG Mode로 동작한다.

# 3.1 Normal Mode

ISP Mode나 JTAG Mode로 설정되지 않으면 CANTUS는 Normal Mode로 동작한다.

내장된 NOR Flash Memory로 Booting Configuration된 CANTUS EVM은 Boot Select Switch 둘 다 'HIGH'일 때 Normal Mode로 동작하며 내장된 NOR Flash Memory 0 Sector부터 실행된다.<sup>8</sup>

# 3.2 ISP Mode

CANTUS는 nISPSEL(ISP Mode Select) PIN이 'LOW '일 때 ISP(In System Programming) Mode로 동작한다.

ISP Mode에서는 내장된 NOR Flash Memory에 ISP Command로 접근한다.<sup>9</sup>

CANTUS Evaluation Board는 ISP Mode를 지원하지 않는다.

# 3.3 JTAG Mode

CANTUS는 nJTAGSEL(JTAG Debugger Select) PIN이 'LOW'일 때 JTAG Mode로 동작한다. 사용자는 JTAG Mode에서 EISC USB ISP&JTAG을 통해 내장된 NOR Flash에 다운로드 할 수 있으며, E-CON을 통해 내장된 NOR Flash에 다운로드 하거나 Debugging 할 수 있다.

CANTUS가 JTAG Mode로 동작하면 EISC USB ISP&JTAG과 EISC USB JTAG Programmer 또는 E-CON과 EConMan을 이용하여 사용자는 Bootloader, Bootloader+Application, Application을 CANTUS의 내장된 NOR Flash에 다운로드 할 수 있다.

CANTUS의 JTAG Debugging은 EISC Studio 3에서 E-CON, EConMan을 사용하여 GDB, Insight 기반으로 이루어 진다.

JTAG Debugging에 관한 내용은 CANTUS JTAG Debug 문서를 참조 하라.

<sup>&</sup>lt;sup>8</sup> EVM Version에 따라 Switch가 하나 또는 두 개 이다.

<sup>&</sup>lt;sup>9</sup> CANTUS ISP Mode의 자세한 사항은 CANTUS Datasheet '21 ISP(In-System Programmer)'를 참조하라.